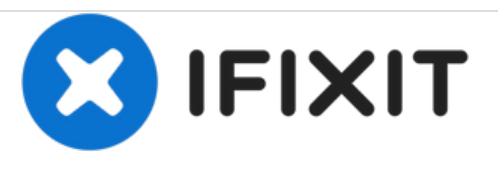

## Zurücksetzen des SMC auf einem Mac Desktopcomputer

Dieser Anleitung zeigt das Zurücksetzen des SMC (System Management Controller) auf einem Mac Desktopcomputer im Fall von Problemen mit dem Logic Board.

Geschrieben von: mikeyd123

## EINLEITUNG

Nach dem Austausch eines Logic Boards kannst du den SMC deines Mac zurücksetzen. Auch bei Ladeproblemen kann dies als eine erste Hilfemaßnahme dienen.

Folge diesen Schritten bei:

- iMac
- Mac mini
- Mac Pro
- Xserve.

Dieses Dokument wurde am 2020-12-04 11:09:51 PM (MST) erstellt.

## Schritt 1 — Zurücksetzen des SMC auf einem Mac Desktopcomputer

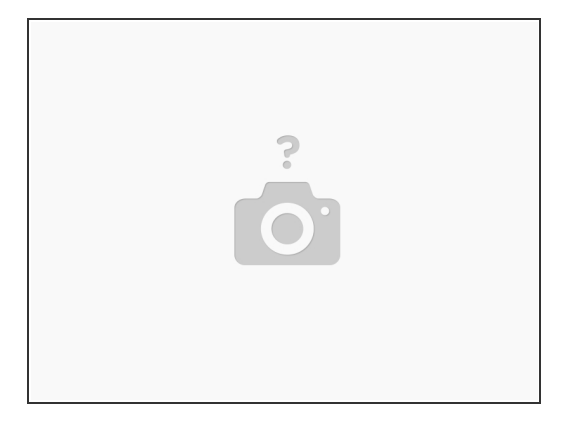

- Schalte deinen Mac aus.
- Ziehe das Netzkabel heraus.
- Warte 15 Sekunden.
- Stecke das Netzkabel wieder ein.
- Warte fünf Sekunden und drücke dann die Ein-/ Ausschalttaste, um deinen Mac wieder einzuschalten.

Der SMC deines Macs ist nun zurückgesetzt.

Dieses Dokument wurde am 2020-12-04 11:09:51 PM (MST) erstellt.